MWSt-Nr: 482 029

 $\bullet \bullet \bullet \bullet \bullet \bullet$ 

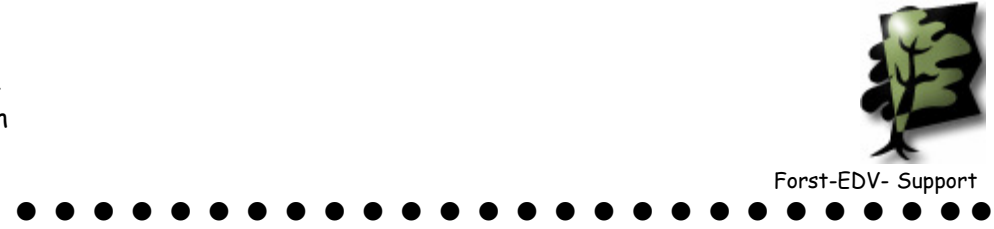

## Datenexport aus WinforstPro<sup>TM</sup> 16

## 1. Umschreibung

Unter Datenexport versteht man, dass die Liste oder Rechnung mit den Stämmen in einem Computerformat zusammengestellt wird, die in einer anderen Software wieder eingelesen werden kann.

Diese Dateien enthalten keine sauber dargestellten Holzlisten als Excel oder Word sondern nur einen "Zahlensalat".

## 2. Holzliste aus Winforstp Rund exportieren

Das funktioniert genau gleich wie eine Holzlis statt dem Druck das Exportsymb

- Starten Sie V \_ Rund
- Liste Liste \_
- Liste auswäl

🗑 Export

C:\

Speichern unter

Verzeichnis :

2

- Wenn nötig \_ (oder andere
- Exportsymb \_

| ne Holzliste drucken. Nur                                                                                                    | 👿 Liste ausdrucken                                                                                                    | ×                                                                                                    |
|----------------------------------------------------------------------------------------------------|----------------------------------------------------------------------------------------------------|----------------------------------------------------------------------------------------------------|
| em Druckersymbol auf<br>sportsymbol klicken.<br>arten Sie Winforstpro<br>and<br>ste – Liste ausdrucken<br>ste auswählen<br>enn nötig Los selektieren<br>der andere Selektion)<br>portsymbol anklicken | Listen<br>Liste: Revier: Kubatur: Datum:<br>9,27 17.03.2001<br>200100 56,33 03.01.0201<br>200017 56,33 03.01.0201<br>200016 56,33 03.01.0200<br>200016 57 15.12.0200<br>99518 78,55 31.03.1999<br>99516 144,31 05.03.1999<br>Markierte Listen Aktuelle Markierte Listen Aktuelle Markierte Listen Aktuelle Markierte Listen Aktuelle | <u>Info</u><br>Losselektion<br>Selektionskrit.<br>Stammnummer<br>C Liste<br>C Los-Ausdruck<br>C Einzeln<br>✓ Yerdichtet<br>ⓒ Einzeln-Verdichtet |
|                                                                                                    |                                                                                                    | Ordnung :       • Keine         • Stammnummer       • Waldort         • LATSCHBACHER       Austria                                              |
| eichnis :                                                                                                    | - Dann Verzeichnis c:\ auswahlen<br>Symbol Export klicken <u>Export</u> .<br>- Das Datenformat muss LBI (Lats<br>Import) sein.<br>- dann kommt die Meldung                                                                                                    | und auf das<br>schbacher<br>beitragung abgeschlossen                                                                                            |
| Dateiformat :<br>Text C XLS C DBF C LBI<br>Export Abbrechen<br>LATSCHBACHE<br>Aust                                                                                                    | <ul> <li>Mit Abrechen können sie d<br/>verlassen.</li> <li>Schliessen Sie das Winfors</li> <li>Öffnen Sie den Arbeitsplat<br/>Datenträger C:</li> <li>Dort sind die 2 Dateien die</li> </ul>                                                                                                    | len Export<br>stPro Rund<br>z –<br>erstellt                                                                                                    |

wurden. (z.B 10615.txt und 10615.tx1) Markieren Sie die beiden Dateien - dann mit der rechten Maustaste Kontexmenu \_ öffnen – Senden an – Emailempfänger.

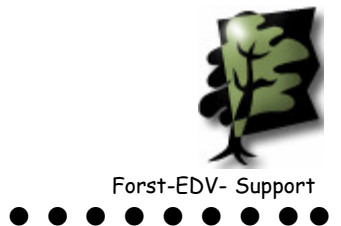

## MWSt-Nr: 482 029 $\bullet \bullet \bullet \bullet \bullet \bullet$ 3. Rechnung aus Winforstpro Fakt exportieren Starten Sie Winforstpro Fakt und wählen die gewünschte Rechnung aus. Rechnung Rechnung 05\_0061 vom : 01.05.2005 <u>N</u>eu <u>W</u>ählen Bem. **KUNDEN** Brief Forstjahr 2004/05 + Konrad Lieferung Keller AG Abgeholt: Ab Waldstrasse Kopf Sägerei Bemerkungen: Schlagdatum: Jan./ Feb. 2005 Bahnhofstr. 8476 Unterstammheim 11. WALDBES Export PRE HA HS Qual. Kl Menge Einheit Preis/Einh Gemeinde Fi Ll BC 4 4.56 60.08 ----Fm BC 4.28 330 Fi Ll 5 Fm 10.100 Forstverwaltung Fi Ll BC 6 5.96 Fm 00.00 100 Deriou asoc iv Fi L2 BC 2b 1.34 Fm 65.63 277 BC 3a 2.94 02.00 205 MwSt Fi L3 Fm Pos. 0.0 % 0.00 Fi L3 BC 3b 5.16 Fm 60.1% 412. SHE 1.0 Fr 175.10 12.00 20.02 900. Fi L3 BC 4 Fm <u>L</u>ieferschein Fi Tr BC 15.48 Fm 1000 2151 Skonto Fö Dt 0 0.65 Fm 40.00 ----0 4 Kubatur : 175.12 Stück : Betrag : 10 -+ + Zu/Ab MWST, SHF SPRITZEN ++ Betrag: Anzahl Ausdrucke: 1 Besten Dank für Ihren Auftrag. + + Text + 4

Klicken Sie auf das Exportsymbol

| 🗑 Export                                                               | - Dann Verzeichnis c:\ auswählen und auf das Symbol     |                           |  |
|------------------------------------------------------------------------|---------------------------------------------------------|---------------------------|--|
| Speichern unter :                                                      | Export klicken Export                                   |                           |  |
| 05_0061 [.txt                                                          | - Das Datenformat muss LBI (Latschbacher Import)        |                           |  |
|                                                                        | sein.                                                   |                           |  |
| Dateiformat :                                                          | - dann kommt die Meldung                                | Übertragung abgeschlossen |  |
| C Text C XLS C DBF • LBI                                               | - Mit Abrechen können sie den Export verlassen          |                           |  |
| <u>Export</u> <u>Abbrechen</u>                                         | <ul> <li>Schliessen Sie das WinforstPro Fakt</li> </ul> |                           |  |
| LATSCHBACHER                                                           | - Öffnen Sie den Arbeitsplatz – Datenträger C:          |                           |  |
| Austriz                                                                | - Dort sind die 2 Dateien die erstellt wurden.          |                           |  |
|                                                                        | (z.B 05_0061.txt und                                    | 050061.tx1)               |  |
| Madalana Cladia baldan Datalan dang mit dan maltan Manatarta Kantangan |                                                         |                           |  |

- Markieren Sie die beiden Dateien – dann mit der rechten Maustaste Kontexmenu öffnen – Senden an – Emailempfänger.